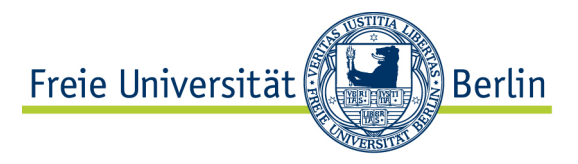

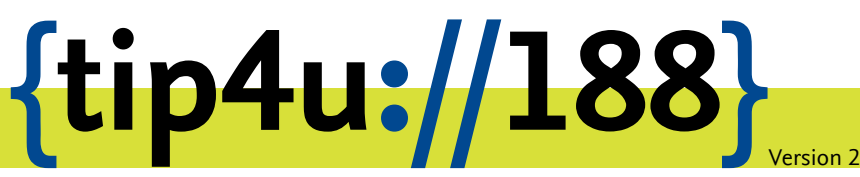

Zentraleinrichtung für Datenverarbeitung (ZEDAT) www.zedat.fu-berlin.de

# Anmeldung mit Multifaktor-Authentifizierung

Diese Anleitung erklärt die Einrichtung der sicheren Anmeldeverfahren mit Multifaktor-Authentifizierung (MFA).

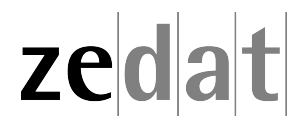

# Einrichtung der sicheren Anmeldeverfahren (Multifaktor-Authentifizierung) für FU-Accounts

## Einführung

Der Schutz Ihrer persönlichen und akademischen Daten an der Freien Universität Berlin ist uns ebenso wichtig wie Ihnen. Deshalb haben wir die **Multifaktor-Authentifizierung (MFA)** für alle FU-Accounts eingeführt. Neben Ihrem Passwort wird ein zweiter Sicherheitsfaktor benötigt, um sich anzumelden. Dieser Schritt erhöht die Sicherheit Ihrer Daten erheblich, da ein potenzieller Angreifer nun sowohl Ihr Passwort als auch einen davon unabhängigen zweiten Faktor benötigt, um auf Ihr Konto zuzugreifen.

Sie können mehrere verschiedene Anmeldeverfahren gleichzeitig als Ihren zweiten Faktor aktivieren (daher: *Multifaktor*). Es reicht zur Anmeldung aus, wenn Sie immer eins Ihrer aktivierten Verfahren zusätzlich zu Ihrem Passwort nutzen können – es ist jedoch sinnvoll, mehrere der Verfahren einzurichten, falls Sie den Zugriff auf eines verlieren sollten.

In den folgenden Abschnitten erklären wir die Einrichtung der Anmeldeverfahren. Bitte denken Sie daran, dass Sie Ihren **zweiten Faktor** (Code-Matrix, Authentifizierungs-App, Sicherheitsschlüssel / Passkey oder Telefon-PIN) **niemals mit jemandem teilen** sollten - ebenso wenig wie Ihr Passwort. Auch unser IT-Personal wird Sie niemals nach Ihrem zweiten Faktor oder Ihrem Passwort fragen.

Um die sicheren Anmeldeverfahren vollständig einzurichten und zu verwalten, navigieren Sie bitte zunächst zum Abschnitt Account > Multifaktor-Authentifizierung im ZEDAT-Portal: https://portal.zedat.fu-berlin.de/

Startseite > Account > Multifaktor-Authentifizierung

#### Multifaktor-Authentifizierung

Hier sehen Sie Ihre eingerichteten sicheren Anmeldeverfahren mit Multifaktor-Authentifizierung. Diese dienen dem Schutz Ihres Kontos vor unbefugtem Zugriff und werden jeweils zusätzlich zu Ihrem Passwort abgefragt. Eine Kurzbeschreibung der Verfahren erhalten Sie, wenn Sie mit dem Mauszeiger oder Finger auf das jeweilige Verfahren gehen. Sie können eines der Verfahren als Standard wählen, dieses wird dann bevorzugt verwendet. Durch Klick auf den Namen des Verfahrens oder auf 'Verwalten', bekommen Sie weitere Informationen und haben die Möglichkeit, das Verfahren zu aktivieren, zu deaktivieren oder neue Schlüssel einzurichten.

| Standardverfahren | Stand | lardverfahr | en |
|-------------------|-------|-------------|----|
|-------------------|-------|-------------|----|

| Verfahren                            | Status    | Aktionen  |
|--------------------------------------|-----------|-----------|
| : <u>[]:::</u> Code-Matrix<br>:[]::: | aktiviert | Verwalten |

Weitere Verfahren

| Verfahren                              | Status      | Aktionen  |
|----------------------------------------|-------------|-----------|
| Authentifizierungs-App (Authenticator) | deaktiviert | Verwalten |
| Sicherheitsschlüssel / Passkey         | deaktiviert | Verwalten |
| Im Telefon-TAN                         | deaktiviert | Verwalten |

#### Hilfe

Hier werden die einzelnen Verfahren erklärt.

Hilfe zu den Verfahren

#### Portal-Seite für die sicheren Anmeldeverfahren

Hier finden Sie die Übersicht zu Ihren Anmeldeverfahren. In der Tabelle werden die einzelnen Verfahren aufgelistet. Wenn Sie auf den Namen eines Verfahrens oder in der Spalte *Aktionen* auf *Verwalten* klicken, kommen Sie anschließend zur speziellen Konfigurationsseite des jeweiligen Verfahrens, um es einrichten zu können. In der Spalte *Status* erkennen Sie den aktuellen Status der einzelnen Verfahren – z.B. ob ein Verfahren aktiviert, deaktiviert oder gesperrt ist. Wie Sie ein Verfahren **sperren, löschen oder deaktivieren** können und was dies bedeutet, erläutern wir weiter unten in dieser Anleitung in einem eigenen Abschnitt.

Initial ist lediglich das Verfahren "Code-Matrix" aktiviert und als Standard festgelegt. Wenn Sie ein anderes Verfahren als Ihr Standardverfahren nutzen wollen, können Sie dies nach der Aktivierung des Verfahrens in der Spalte *Aktionen* über den Button *Als Standard* festlegen.

Unter *Hilfe zu den Verfahren* finden Sie außerdem eine Kurzübersicht zu den einzelnen Anmeldeverfahren.

Im Bereich *E-Mail-Benachrichtigung* können Sie einstellen, ob Sie bei Anmeldeversuchen eine Sicherheits-Benachrichtigung per Mail erhalten wollen.

## Verfahren 1: Code-Matrix (Standard / Backup)

Das Verfahren "Code-Matrix" ist immer aktiviert und für die initiale Einrichtung sowie als Backup vorgesehen. Bei Verwendung dieses Verfahrens werden Sie nach sechs zufälligen Positionen aus Ihrer individuellen Code-Matrix gefragt. Die Code-Matrix wird Ihnen üblicherweise zunächst per Post zugesandt. Es ist immer nur **eine** Code-Matrix aktiv. Bei Neuausstellung wird die vorherige ungültig.

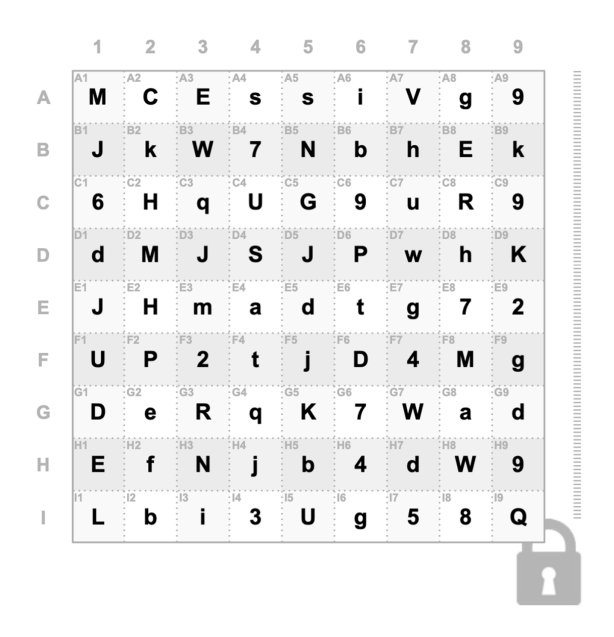

Beispiel einer Code-Matrix

- Die individuelle 9x9 Code-Matrix enthält zufällige Klein- und Großbuchstaben sowie Ziffern.
- Im Anmeldevorgang mit diesem Verfahren werden Sie nach 6 zufällig gewählten Feldern aus dieser Matrix gefragt.

- Die Felder sind dabei nach ihrer Reihe und Spalte benannt. Die Bezeichnungen der Positionen setzen sich jeweils zusammen aus einem Buchstaben (A-I), der die Reihe angibt, sowie einer Ziffer (1-9), die die Spalte angibt.
- Wenn aufgefordert, geben Sie bitte die abgefragten Positionen aus Ihrer Matrix in der richtigen Reihenfolge ohne Leerzeichen sowie unter Beachtung von Groß- und Kleinschrift ins Eingabefeld ein und bestätigen Sie so Ihre Anmeldung.
- Beispiel (nach obiger Beispiel-Matrix): Werden Sie etwa nach dem Inhalt des Feldes G8 gefragt, so müssen Sie den Buchstaben a eingeben.

#### Vorgang mit dem Verfahren Code-Matrix bestätigen

| Bitte den angeforderten Code aus der Code-Matrix eingeben |        |  |  |  |  |  |
|-----------------------------------------------------------|--------|--|--|--|--|--|
| Seriennummer: PIIX0120653B                                |        |  |  |  |  |  |
| Positionen: G3 C4 H6 F4 G3 H9                             |        |  |  |  |  |  |
| Code:                                                     |        |  |  |  |  |  |
| 1U4tR9                                                    |        |  |  |  |  |  |
|                                                           |        |  |  |  |  |  |
| Abbrechen                                                 | Weiter |  |  |  |  |  |
| Ein anderes Verfahren benutzen                            |        |  |  |  |  |  |

#### Beispiel einer Code-Matrix-Abfrage

- Bewahren Sie die Code-Matrix sicher auf und teilen Sie diese mit niemandem.
- Falls Sie eines der anderen Anmeldeverfahren aktiviert haben, können Sie sich selbst bei Bedarf eine neue Code-Matrix im Portal ausstellen lassen (*Portal* > Account > Multifaktor-Authentifizierung > Code-Matrix > Neue Matrix ausstellen). Dabei verliert die alte Matrix ihre Gültigkeit und kann nicht mehr verwendet werden. Falls Sie keines der anderen Anmeldeverfahren aktiviert haben, wenden Sie sich bei Verlust der Matrix bitte an den Benutzerservice.

Startseite > Account > Multifaktor-Authentifizierung > Code-Matrix

## 📇 Code-Matrix

Das Verfahren Code-Matrix ist immer aktiviert und für die initiale Einrichtung sowie als Backup vorgesehen.

Bei Verwendung dieses Verfahrens werden Sie nach sechs zufälligen Positionen aus Ihrer Code-Matrix gefragt. Die Positionen setzen sich jeweils zusammen aus einem Buchstaben (A-I), der die Reihe angibt, sowie einer Ziffer (1-9), die die Spalte angibt.

- Zur Anmeldung geben Sie die Zeichen an den abgefragten Positionen in der richtigen Reihenfolge ein.
- Es ist immer nur eine Code-Matrix aktiv. Bei Neuausstellung wird die vorherige gelöscht.

Code-Matrix verloren? Sie können hier eine neue ausstellen, Ihre alte Matrix wird damit gleichzeitig gelöscht

| Löschen und neu ausstellen |                  |                |            |        |
|----------------------------|------------------|----------------|------------|--------|
| Seriennummer               | Anlegezeitpunkt  | Sperrzeitpunkt | Sperrgrund | Status |
| PIIX0011146A               | 04.10.2023 11:15 |                |            | aktiv  |
|                            |                  |                |            |        |

#### Zurück

Portal-Seite zur Verwaltung der Code-Matrix

# Hinzufügen von weiteren Anmeldeverfahren

Die Einrichtung mindestens eines der nachfolgenden zusätzlichen Verfahren erleichtert den Anmeldevorgang erheblich. Navigieren Sie dazu zunächst im ZEDAT-Portal zu Account • Multifaktor-Authentifizierung und klicken Sie dort auf das entsprechende Verfahren.

Startseite > Account > Multifaktor-Authentifizierung

#### Multifaktor-Authentifizierung

Hier sehen Sie Ihre eingerichteten sicheren Anmeldeverfahren mit Multifaktor-Authentifizierung. Diese dienen dem Schutz Ihres Kontos vor unbefugtem Zugriff und werden jeweils zusätzlich zu Ihrem Passwort abgefragt. Eine Kurzbeschreibung der Verfahren erhalten Sie, wenn Sie mit dem Mauszeiger oder Finger auf das jeweilige Verfahren gehen. Sie können eines der Verfahren als Standard wählen, dieses wird dann bevorzugt verwendet. Durch Klick auf den Namen des Verfahrens oder auf Verwalten', bekommen Sie weitere Informationen und haben die Möglichkeit, das Verfahren zu aktivieren, zu deaktivieren oder neue Schlüssel einzurichten.

#### Standardverfahren

| Verfahren                                   | Status      | Aktionen  |  |  |  |  |
|---------------------------------------------|-------------|-----------|--|--|--|--|
| : <u>Code-Matrix</u><br>:U:::               | aktiviert   | Verwalten |  |  |  |  |
| Weitere Verfahren                           |             |           |  |  |  |  |
| Verfahren                                   | Status      | Aktionen  |  |  |  |  |
| Authentifizierungs-App (Authenticator)      | deaktiviert | Verwalten |  |  |  |  |
| Sicherheitsschlüssel                        | deaktiviert | Verwalten |  |  |  |  |
| Telefon-TAN                                 | deaktiviert | Verwalten |  |  |  |  |
| Hilfe                                       |             |           |  |  |  |  |
| ier werden die einzelnen Verfahren erklärt. |             |           |  |  |  |  |

Hilfe zu den Verfahren

Portal-Seite für die sicheren Anmeldeverfahren

## Verfahren 2: Authentifizierungs-App (Authenticator) (Empfohlen)

Beim Anmeldeverfahren "Authentifizierungs-App" wird beim Anmeldevorgang ein zeitbasierter, einmaliger Bestätigungscode in Ihrer App generiert (TOTP / Time-based One-time Password). Diesen geben Sie beim Anmeldevorgang, wenn aufgefordert, zusätzlich zu Ihrem Passwort mit ein. Eine Authentifizierungs-App ist ein schneller und einfacher Weg der sicheren Anmeldung im Alltag. Sie können eine beliebige TOTP-Authentifizierungs-App nutzen (z.B. Google Authenticator, Microsoft Authenticator). Sie können bis zu **drei** Apps auf verschiedenen Geräten einrichten und alternativ verwenden.

## Schritt-für-Schritt-Anleitung für den Google Authenticator:

Navigieren Sie im ZEDAT-Portal zu Account 
 Multifaktor-Authentifizierung
 Authentifizierungs-App und klicken Sie auf Jetzt einrichten. Klicken Sie dann auf
 Weiter.

Startseite > Account > Multifaktor-Authentifizierung > Authentifizierungs-App (Authenticator)

## C Authentifizierungs-App (Authenticator)

Hier finden Sie eine Übersicht über Ihre registrierten Authentifizierungs-Apps. Bereits angelegte Authentifizierungs-Apps können gesperrt oder gelöscht werden. Es können bis zu drei Authentifizierungs-Apps angelegt werden. Sie können auch das gesamte Verfahren deaktivieren, dadurch können Sie es nicht mehr verwenden, bis Sie es wieder aktivieren.

Verfahrensstatus: Das Verfahren ist nicht eingerichtet.

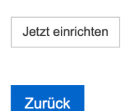

## Portal-Seite zur Verwaltung der Authenticator-Apps

• Zuerst vergeben Sie einen Namen für diesen Authenticator. Falls Sie mehrere Authentifizierungs-Apps einrichten, hilft Ihnen dieser Name bei der jeweiligen Identifizierung. Klicken Sie dann auf *Weiter*.

#### Namen vergeben

| Damit Sie die App wiedererkennen, geben Sie ihr einen aussagekräftigen Namen. Es sind nur die folgenden Zeichen erlaubt: A-Z, a-z, 0-9<br>_eerzeichen. | , Bindestrich und |
|----------------------------------------------------------------------------------------------------|-------------------|
| Geben Sie hier einen Namen ein:                                                                                                    |                   |
| App-Name                                                                                                    |                   |
| Zurück                                                                                                    | Weiter            |

• Zum Einrichten der App wird Ihnen nun im Portal ein individueller QR-Code angezeigt.

#### QR-Code scannen

Wenn Sie noch keine Authenticator-App auf Ihrem mobilen Gerät installiert haben, laden Sie z.B. die Google Authenticator-App aus dem Play Store oder App Store herunter. Scannen Sie anschließend den unten angezeigten QR-Code.

Hier finden Sie die Downloadlinks für Ihr jeweiliges Betriebssystem:

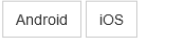

Scannen Sie mit Ihrer Authenticator App diesen QR-Code. Auf Ihrem Android Smartphone können Sie auch den Link anklicken. Dadurch wird Ihre Authenticator App geöffnet.

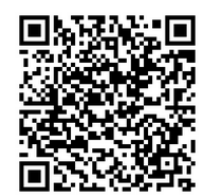

Link zum Einrichten

Geben Sie nun den generierten Zifferncode ein, um sicherzustellen, dass Ihre Authenticator App korrekt eingerichtet wurde.

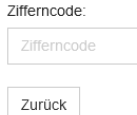

Weite

Portal-Seite für die Einrichtung der Authenticator-App

- Installieren Sie zunächst die Google Authenticator App aus dem App Store (iOS) oder Google Play Store (Android).
  - iOS: https://apps.apple.com/de/app/google-authenticator/id388497605
- Android: https://play.google.com/store/apps/details?id=com.google.android.apps.authenticator2
- Öffnen Sie die Google Authenticator App und tippen Sie auf das Plus-Symbol (+), um Ihren FU-Account hinzuzufügen.
- Wählen Sie QR-Code scannen und scannen Sie den QR-Code, der auf dem Bildschirm im ZEDAT-Portal angezeigt wird. Gegebenenfalls müssen Sie der App vorher den Kamerazugriff erlauben.

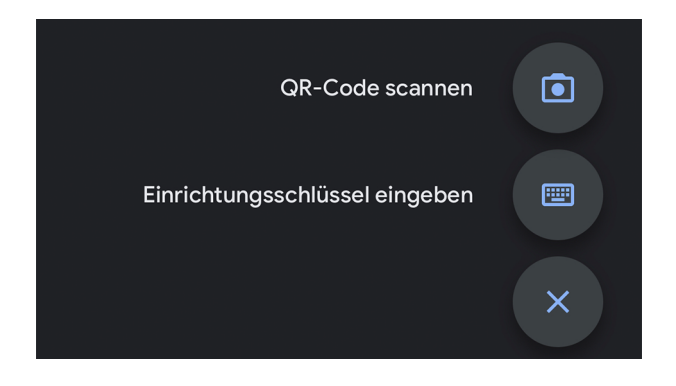

• Die App generiert nun einen 6-stelligen Code, der alle 30 Sekunden erneuert wird. Geben Sie diesen Code im unten stehenden Eingabefeld im Portal ein.

Geben Sie nun einen generierten Zifferncode ein, um sicherzustellen, dass Ihre Authenticator App korrekt eingerichtet wurde.

| Zinemcode.  |        |
|-------------|--------|
| Zifferncode |        |
|             |        |
| Zurück      | Weiter |

## Den generierten Code in dieses Feld eingeben

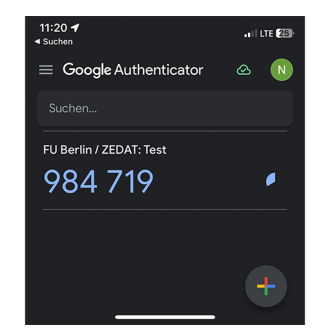

Beispiel eines Codes in der Google Authenticator App

- Zuletzt bestätigen Sie die Einrichtung, indem Sie ein bereits aktives Verfahren wie etwa Ihre Code-Matrix benutzen.
- Bei zukünftigen Anmeldungen können Sie nun den zeitbasierten Zahlencode aus der App als Ihren zweiten Faktor nutzen, wenn Sie dazu aufgefordert werden.

## Verfahren 3: Sicherheitsschlüssel / Passkey

Im Verfahren Sicherheitsschlüssel / Passkey können Sie einen physischen Schlüssel (z.B. Yubico Security Key) oder sogenannte Passkeys einrichten. Dies sind digitale Sicherheitsschlüssel, die aus einem öffentlich/privatem Schlüsselpaar bestehen. Passkeys können in Ihrem Gerät gespeichert sein (z.B. mit Windows Hello) oder über eine Cloud zwischen verschiedenen Geräten synchronisiert werden (via Google-Konto, Apple iCloud-Schlüsselbund). Für Passkeys auf Apple Geräten (iPhone, iPad, Mac) muss beispielsweise der iCloud-Schlüsselbund aktiviert sein – der Schlüssel wird hierbei dann auf alle Ihre Apple Geräte sicher per iCloud verteilt. Passkeys können ein sehr schneller und einfacher Weg der sicheren Anmeldung im Alltag sein.

Falls Sie einen Hardware-Sicherheitsschlüssel eingerichtet haben, müssen Sie diesen zur Anmeldung immer bei sich haben. In der Regel genügt es, bei Hardware-Schlüsseln nach Eingabe Ihres Passworts den eingesteckten Schlüssel anzutippen oder an die Rückseite des Smartphones zu halten (NFC) um ihn zu verwenden. Gegebenenfalls müssen Sie USB-Sicherheitsschlüssel mit einer PIN sichern, die vor der Benutzung abgefragt wird.

Sie können bis zu drei Schlüssel einrichten und alternativ verwenden.

## Einrichtung eines Sicherheitsschlüssels / Passkeys:

 Navigieren Sie im ZEDAT-Portal zu Account 
 Multifaktor-Authentifizierung 
 Sicherheitsschlüssel / Passkey und klicken Sie auf Jetzt einrichten. Klicken Sie dann auf Weiter.

Startseite > Account > Multifaktor-Authentifizierung > Sicherheitsschlüssel / Passkey

#### 🕞 Sicherheitsschlüssel / Passkey

Als Sicherheitsschlüssel können Sie physische Schlüssel (z.B. Yubico USB Security Key) oder sogenannte Passkeys einrichten. Passkeys können in Ihrem Gerät gespeichert sein (z.B. mit Windows Hello) oder über eine Cloud zwischen verschiedenen Geräten synchronisiert werden (via Google-Konto, Apple iCloud-Schlüsselbund). Einen USB-Schlüssel müssen Sie mit einer PIN sichern, die vor der Benutzung abgefragt wird. Zur Einrichtung und zur Benutzung folgen Sie den Hinweisen ihres Browsers, die als Pop-Up erscheinen. Sie können bis zu drei Schlüssel einrichten und alternativ verwenden. Verfahrensstatus: Das Verfahren ist nicht eingerichtet.

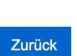

Portal-Seite zur Verwaltung der Sicherheitsschlüssel / Passkeys

• Zuerst vergeben Sie einen Namen für diesen Schlüssel. Falls Sie mehrere Schlüssel einrichten, hilft Ihnen dieser Name bei der jeweiligen Identifizierung.

#### Namen vergeben

| Damit Sie den Schlüssel wiedererkennen, geben Sie ihm einen aussagekräftigen Namen. Es sind nur die folgenden Zeichen erlaubt: A-Z, a-z, 0-9, Bin<br>und Leerzeichen. | destrich |
|----------------------------------------------------------------------------------------------------|----------|
| Geben Sie hier einen Namen ein:                                                                                                    |          |
| Şchlüsselname                                                                                                    |          |
| Zurück                                                                                                    | Weiter   |

- Anschließend werden Sie aufgefordert, Ihren Sicherheitsschlüssel einzurichten, indem Sie diesen z.B. in einen USB-Port stecken und aktivieren. Hierzu öffnet sich in der Regel ein Pop-Up-Fenster im Vordergrund. Wenn Ihr Gerät/Browser Passkeys unterstützt, wird eine Einrichtungsmöglichkeit für diese hier ebenfalls angezeigt. Je nach Typ des Schlüssels und Betriebssystem kann das Vorgehen von dem hier beschriebenen abweichen.
- Ihr Browser oder Betriebssystem führt Sie nun durch die Einrichtung Ihres Sicherheitsschlüssels / Passkeys.

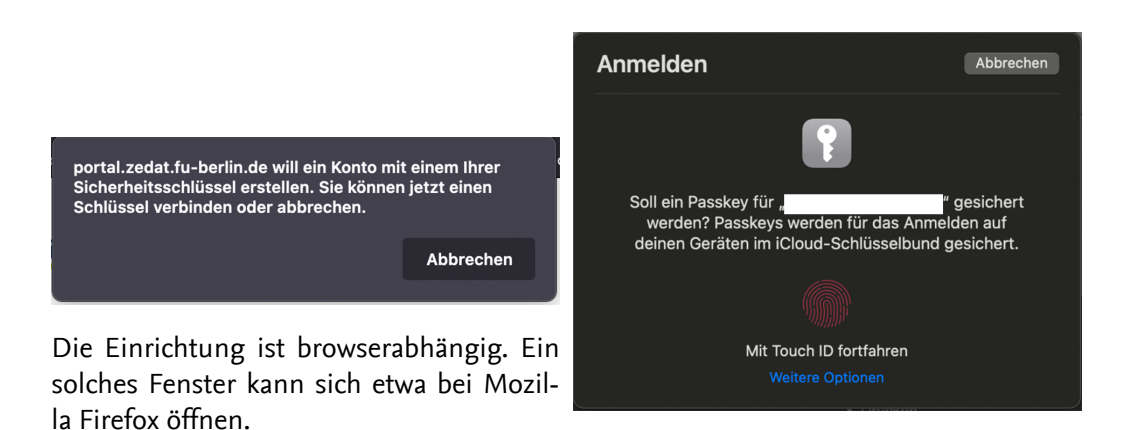

Ein solches Fenster kann sich zur Einrichtung eines Passkeys in Safari auf einem Mac oder iOS Gerät öffnen.

- Bitte folgen Sie diesen Anweisungen. Nach erfolgreicher Einrichtung werden Sie automatisch zum nächsten Schritt weitergeleitet.
- Zuletzt bestätigen Sie die Einrichtung, indem Sie ein bereits aktives Verfahren benutzen.
- Bitte beachten Sie, dass ein physischer Sicherheitsschlüssel bei jedem Login in den Computer eingesteckt und bei der Aufforderung aktiviert werden muss.

# Verfahren 4: Telefon-TAN (Nur für Beschäftigte)

Mit dem Telefon-TAN-Verfahren können Sie Bestätigungscodes als Nachricht auf Ihr Cisco-Tischtelefon erhalten. Dazu ist es notwendig, dass Sie an Ihrem Tischtelefon angemeldet sind. Das ist der Fall, wenn Ihr Name oben links im Telefondisplay steht. Die Codes erhalten Sie **nicht** in der Webex App oder auf dem PC (Softphone).

## Einrichtung der Telefon-TAN:

- Stellen Sie sicher, dass Sie bei Ihrem Tischtelefon mit Ihrem FU-Account angemeldet sind. (Benutzername + Telefon-PIN)
- Navigieren Sie im ZEDAT-Portal zu Account ► Multifaktor-Authentifizierung ► Telefon-TAN und klicken Sie auf Jetzt einrichten. Klicken Sie dann auf Weiter.

| Startseite | > | Account    | > | Multifaktor-Authentifizierung  | > | Telefon-TAN |
|------------|---|------------|---|--------------------------------|---|-------------|
| Otuntoono  |   | 7 1000 ann |   | Maranalcol / tad lonalizionang |   |             |

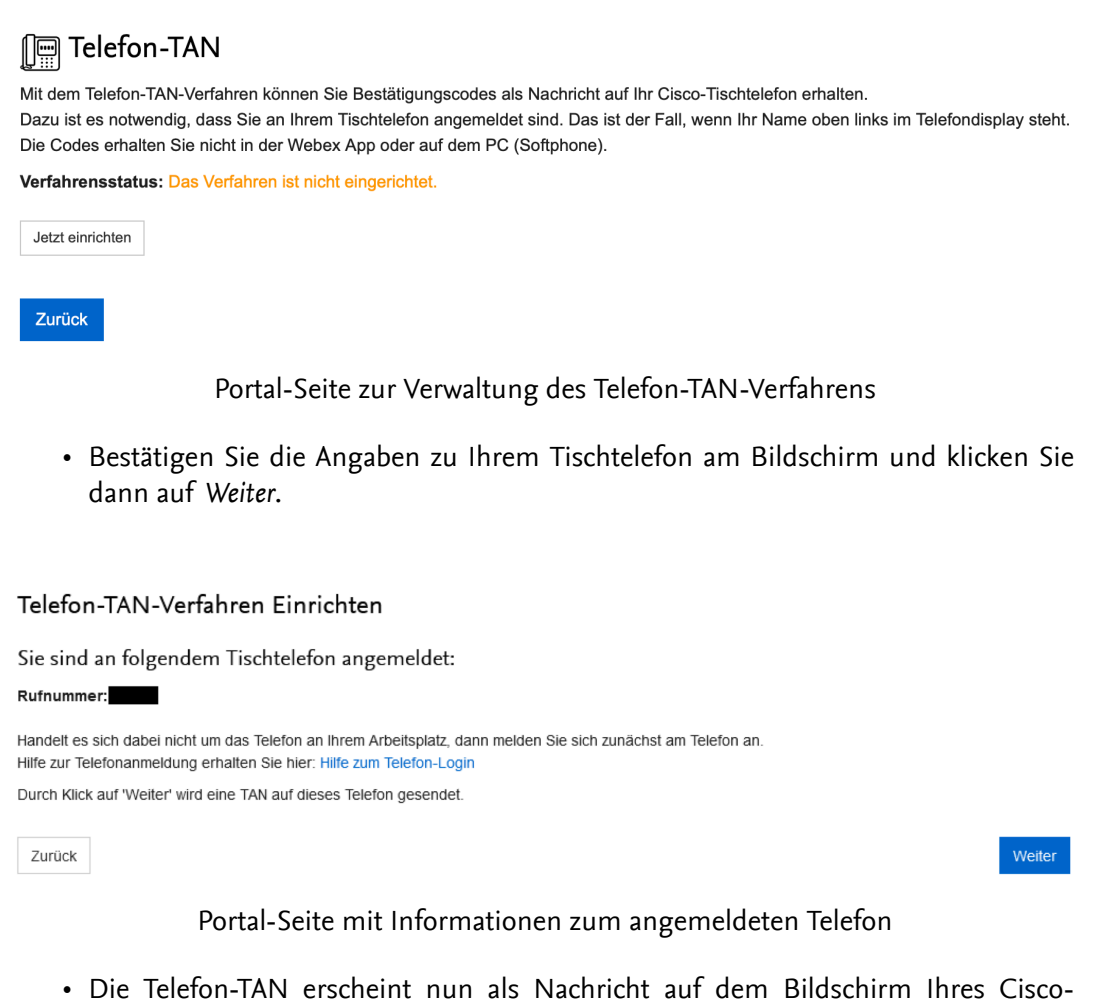

 Die Telefon-TAN erscheint nun als Nachricht auf dem Bildschirm Ihres Cisco Tischtelefons.

| FUB-IT Telefon-TAN      |  |
|-------------------------|--|
| Ihre TAN lautet: 041403 |  |
| Beenden                 |  |

Beispiel einer TAN am Cisco-Tischtelefon

- Die angezeigte TAN geben Sie nun in das Eingabefeld im Portal ein.
- Zuletzt bestätigen Sie die Einrichtung, indem Sie ein bereits aktives Verfahren benutzen.
- Bei zukünftigen Anmeldungen erhalten Sie eine Nachricht auf Ihrem angemeldeten Tischtelefon, um den Anmeldevorgang abzuschließen.

# Sperren und Deaktivieren von Anmeldeverfahren

## Verlust der Code-Matrix

Bei Verlust Ihrer Code-Matrix sollten Sie sich eine *Neue Matrix ausstellen*. Die bisherige Code-Matrix kann dann nicht mehr zur Authentifizierung genutzt werden. Wie bereits in der Erklärung zur Code-Matrix beschrieben, navigieren Sie hierzu im ZEDAT-Portal unter *Account* • *Multifaktor-Authentifizierung* auf die Unterseite zur Code-Matrix und klicken dort auf den entsprechenden Button. Sie benötigen hierfür ein aktiviertes weiteres Anmeldeverfahren. Falls Sie kein weiteres Verfahren aktiviert haben, wenden Sie sich bitte an den Benutzerservice.

## Deaktivieren anderer Verfahren

Die Anmeldeverfahren Authenticator-App, Sicherheitsschlüssel und Telefon-TAN können Sie deaktivieren, wenn Sie diese (vorübergehend) nicht zur Authentifizierung verwenden möchten. Navigieren Sie hierzu wieder im ZEDAT-Portal unter Account • Multifaktor-Authentifizierung auf die entsprechende Unterseite des jeweiligen Verfahrens und klicken Sie dort auf Deaktivieren.

## Sperren und Löschen einzelner Apps/Schlüssel

Bei den Verfahren Authentifizierungs-App und Sicherheitsschlüssel / Passkey können Sie einzelne Apps/Schlüssel entweder vorübergehend sperren oder endgültig löschen, etwa bei Verlust des Smartphones oder des Hardware-Sicherheitsschlüssels. Navigieren Sie hierzu wieder im ZEDAT-Portal unter Account • Multifaktor-Authentifizierung auf die entsprechende Unterseite des jeweiligen Verfahrens und klicken Sie dort in der Spalte Aktionen auf Sperren oder Löschen. Falls Sie ein Verfahren sperren, können Sie es nur mit der Bestätigung durch ein anderes aktiviertes Verfahren wieder entsperren.

## C Authentifizierungs-App (Authenticator)

| Hier finden Sie eine Übersicht über Ihre registrierten Authentifizierungs-Apps. Bereits angelegte Authentifizierungs-Apps können gesperrt oder gelöscht<br>werden.<br>Es können bis zu drei Authentifizierungs-Apps angelegt werden. Sie können auch das gesamte Verfahren deaktivieren dadurch können Sie es nicht mehr<br>verwenden, bis Sie es wieder aktivieren.<br>Verfahrensstatus: aktiviert Deaktivieren |                  |                |            |        |                 |  |
|----------------------------------------------------------------------------------------------------|------------------|----------------|------------|--------|-----------------|--|
| Name                                                                                                    | Anlegezeitpunkt  | Sperrzeitpunkt | Sperrgrund | Status | Aktionen        |  |
| Google Auth iPhone                                                                                                    | 29.06.2023 12:17 |                |            | aktiv  | Sperren Löschen |  |
| Weitere App einrichten                                                                                                    | l i              |                |            |        |                 |  |

Zurück

Sperren und Löschen einer Authentifizierungs-App

## Kontakt bei weiteren Fragen

Die Einrichtung der Multifaktor-Authentifizierung ist ein wichtiger Schritt zur Verbesserung der Sicherheit Ihrer Daten und der universitären IT-Systeme. Wir empfehlen Ihnen dringend, diese zusätzlichen Sicherheitsmaßnahmen so schnell wie möglich vollständig einzurichten. Falls Sie noch offene Fragen haben oder weitergehende Hilfe benötigen, wenden Sie sich bitte an den Benutzerservice.

- +49 (0)30 838 56069
- benutzerservice@zedat.fu-berlin.de

## Hinweis:

Bitte denken Sie daran, dass Sie Ihren zweiten Faktor (Code-Matrix, Authentifizierungs-App, Sicherheitsschlüssel / Passkey oder Telefon-PIN) niemals mit jemandem teilen sollten. Auch unser IT-Personal wird Sie niemals nach Ihrem zweiten Faktor oder Ihrem Passwort fragen.

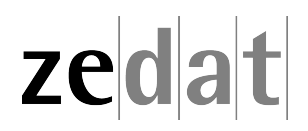